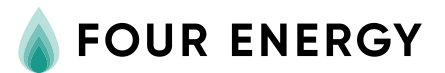

## Hoe reset ik de Toros Vision warmtepomp?

Wanneer er een storing te zien is op de Toros Vision warmtepomp, voer dan de volgende stappen uit om de warmtepomp te resetten:

## Resetten Toros Vision met Honeywell Touch thermostaat:

- Druk op de thermostaat op instellingen
- Houd het lege vakje tussen scherm en klaar 5 seconden ingedrukt totdat je 'instal instellin' in beeld ziet verschijnen.
- Druk op het pijltje naar boven totdat 'instel ketel' verschijnt en druk op instellen
- Ga naar parameter 0236 (terug is sneller): deze parameter staat op 0 en dient op 1 gezet te worden
- Druk op klaar

De warmtepomp is gereset. Wist u dat wij uw warmtepomp ook voor u kunnen resetten en u beter van dienst kunnen zijn als deze is aangesloten op de WiFi? Aan de binnenzijde van uw meterkast vindt u een sticker hoe u de warmtepomp kunt aansluiten op de WiFi.

Werkt de warmtepomp na een reset nog niet? Bel ons dan op 088-2025400